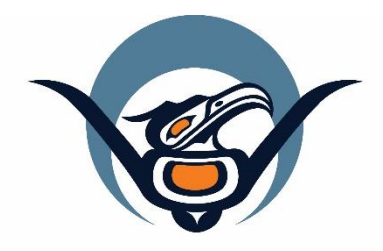

## First Nations Health Authority Health through wellness

# Panorama 3.2 Upgrade

Investigation (TB) Changes

June 2019

panorama@fnha.ca

http://www.fnha.ca/what-we-do/communicable-disease-control/panorama

## Table of Contents

| Please Note:                                                            | 3 |
|-------------------------------------------------------------------------|---|
| Quick Launch of Reports                                                 | 4 |
| Hide Details of Closed Investigation                                    | 4 |
| Move Encounter(s) between Investigations                                | 5 |
| Display of Investigation/Encounter UDFs on Investigation Summary Screen | 5 |
| Added New Field: Reason for Test                                        | 6 |

#### Please Note:

It is required for CHNs working in FN communities with Panorama access to have training with the FNHA Panorama team prior to use of the Panorama system. Panorama guides are to be used in <u>conjunction</u> with formal Panorama training. To arrange a training session, please contact <u>panorama@fnha.ca</u>

Panorama will be undergoing a major upgrade on **Tuesday July 2, 2019**. It will be upgrading from **R2.5.9 to R3.2**.

This handbook will provide an overview of the major changes users will see when using the new (NextGen) system. You will notice some modules and screens will have a new look and feel, while other screens remain as the "classic" Panorama screen.

The changes noted in this handbook are not complete and only show the basic 3.2 Investigation module upgrades that most CHNs will likely use.

#### **Quick Launch of Reports**

On Subject Summary, Investigation Summary and Encounter Details and Encounter UDF screens, users can launch corresponding reports directly from drop-down list underneath header. The current sorting order of the reports in the drop-down is a known defect and will be fixed in a future release.

| R.2.5.9                                       | R3.2                                                                                                    |  |  |
|-----------------------------------------------|----------------------------------------------------------------------------------------------------|--|--|
| No Quick Launch option for generating reports | Quick Launch reports dropdown can be found underneath the Client header                                                                                                    |  |  |
|                                               | Subject Summary                                                                                                    |  |  |
|                                               | Name(Last, First Middle) / Gender:         Health Card No:         Date of I           2587015         DonotuseInvestigation, Halley / Female         -         1986 Aug           Phone         Health Region Organization:         Additional ID Type /<br>Additional ID:         -           -         Vancouver, Vancouver - Branch         Yukon HCIP# / -<br>Unknown         -                                                                                                    |  |  |
|                                               | Report:       Launch         Commun<br>RBCY_TB002-Tuberculosis Medications Reorder Form<br>RBCY_TB008-Tuberculosis Case Summary - Physician Recommendations<br>RBCY_TB001-Tuberculosis Case Summary - Physician Recommendations<br>RBCY_ST0005-Requisiton-Specimen Labels (Zebra 105si)<br>RBCY_ST002-Confedential Notification of Chamydia or Gonorrhea (BC)<br>RBCY_ST002-Confedential Notification of Chamydia or Gonorrhea (BC)<br>RBCY_ST002-Confedential Notification of Chamydia or Gonorrhea (BC)<br>RBCY_TB003-Inderculosis Case Summary - Full<br>Investig<br>RBCY_TB003-Medical Tuberculosis Screening Outcome Report by Client<br>131087       Interset<br>RBCY_TB003-Medical Tuberculosis Screening Outcome Report by Client<br>RBCY_CASE000-Requisition-Specimen Labels (Dymo 30277)<br>RBCY_CASE000-Confidential Notification of Syphilis (BC)<br>RBCY_TB003-Inderculasis Program (HLTH 939)<br>RBCY_TB006-Tuberculosis Program (HLTH 939)<br>RBCY_CASE005-Requisition-Specime Labels (Dymo 30251)<br>RBCY_TB002-Eith Medication Summary Report       Investigation         RBCY_TB002-TB00-Confidential Notification of Syphilis (BC)<br>RBCY_TB003-Medication Summary Report       Investigation         RBCY_TB025-Eith Medication Summary Report       Investigation         RBCY_TB025-Eith Medication Summary Report       Investigation         Salmonelia<br>enterica /<br>Salmonelia<br>enterica / 4_S_12i       Investigation |  |  |

#### Hide Details of Closed Investigation

On Subject Summary screen, closed investigations are collapsed by default with details hidden. Click 'Show' on the right to expand the details.

| R2.5.9                                                                        | R3.2                                                                                         |
|-------------------------------------------------------------------------------|----------------------------------------------------------------------------------------------|
| All investigations in the Subject Summary screen default to show all details. | Closed Investigations on the Subject Summary screen are hidden, allowing for a cleaner look. |

Investigation Handbook \*This Guide is to be used in conjunction with FNHA Panorama training

| Subject Sum                         | nmary                                                                                                    |                                                                 |                                                     | ?                    |
|-------------------------------------|----------------------------------------------------------------------------------------------------|-----------------------------------------------------------------|-----------------------------------------------------|----------------------|
|                                     |                                                                                                    |                                                                 |                                                     | ACTIVE               |
| Client ID:<br>2587015               | Name(Last, First Middle) /<br>DonotuseInvestigation, Hailey                                                   | Gender: Health Card No:<br>/ Female -                           | Date of Birth / Age:<br>1986 Aug 05 / 32 years      |                      |
| Phone<br>Number:<br>-               | Health Region Organizatio<br>Vancouver, Vancouver - Bran<br>Unknown                                           | n: Additional ID Type /<br>Additional ID:<br>ch Yukon HCIP# / - |                                                     |                      |
| Report: 👻 La                        | unch                                                                                                    |                                                                 |                                                     |                      |
| Communicable Di<br>excluding TB and | sease Investigation,<br>STI Encounter Group                                                                   | _                                                               | _                                                   | 🛠 Hid                |
|                                     |                                                                                                    |                                                                 | E                                                   | Create Investigation |
| Investigation 1                     | 131088 - Lyme dis                                                                                             | ease - CLOSED                                                   |                                                     | Show .               |
| Investigation                       | 131087 - Salmonel                                                                                             | lla infection - OPEN                                            |                                                     | 🛠 Hide               |
| Investigation ID: 5<br>131087 C     | Status: Investigator:<br>DPEN 📮                                                                               | Linked Outbreaks: Report Date                                   | (Sent): Report Date (Received):<br>03 December 2018 |                      |
| Disease                             | Etiologic Agent Epi N                                                                                         | larkers Authority / Classificati<br>(√ Primary Classificat      | on   Classif. Date<br>lion, ∆ Set by Case Def)      | Site(s) Staging      |
| Salmonella infection                | Salmonella -<br>species /<br>Salmonella<br>enterica /<br>Salmonella<br>enterica subsp.<br>enterica / 4_5_12:i | Provincial / Case - Investigation                               | Person Under 2018 Dec 3                             |                      |

### Move Encounter(s) between Investigations

| R2.5.9                                                                                                    | R3.2                                                                                                    |                |                   |                                     |
|----------------------------------------------------------------------------------------------------|----------------------------------------------------------------------------------------------------|----------------|-------------------|-------------------------------------|
| On the Subject Summary screen, encounter could be<br>moved from Unassociated Encounters section to an<br>investigation but not from one investigation to<br>another. | On the Subject Summary screen, the user is able to move<br>encounter(s) between investigations in the same encounter<br>group as well.                                                                                                    |                |                   |                                     |
|                                                                                                    | Investigation 131087 Encounters 7 encounter(s) total Move Selected Encounter(s) To: Investigation: 131087 (Salmonella Infection) Non-Episode Encounters Investigation: 131087 (Salmonella Infection) Non-Episode Encounters Investigation: 1310887 (Salmonella Infection) Episode: Salmonella Confirmation Investigation: 131088 (Lyme disease) Non-Episode Encounters Update Title Delete |                |                   |                                     |
|                                                                                                    |                                                                                                    | Encounter Date | Encounter Type    | Encounter Reasons                   |
|                                                                                                    |                                                                                                    | 2018 Dec 11    | Home Visit        | Consultation - Client               |
|                                                                                                    |                                                                                                    | 2018 Dec 11    | Correspondence    | Email                               |
|                                                                                                    |                                                                                                    | 2018 Dec 11    | Community Setting | Consultation - Health Care Provider |
|                                                                                                    |                                                                                                    | 2018 Dec 5     | Lab               |                                     |

## Display of Investigation/Encounter UDFs on Investigation Summary Screen

| R2.5.9                                                                                                    | R3.2                                                                                                    |
|----------------------------------------------------------------------------------------------------|----------------------------------------------------------------------------------------------------|
| From Client Immunization View/Add screen, the<br>RBCY_IMM025-Client Immunization Record report<br>can be launched via the Imms Record Report button: | From Immunization Profile screen, the Launch Report screen<br>will be displayed via the Launch Report button, then the<br>following Immunization Profile related reports can be |
|                                                                                                    | selected for launch:                                                                                                    |
|                                                                                                    | RBCY_IMM001-Adverse Event Following Immunization                                                                                                    |
|                                                                                                    | (AEFI) Individual Client Record (Filters available)                                                                                                    |

| Investigation Handbook                                                                                          | *This Guide is to be used in conjunction with FNHA Panorama training                                                                                                   | ıg  |
|----------------------------------------------------------------------------------------------------|----------------------------------------------------------------------------------------------------|-----|
|                                                                                                    | RBCY_IMM024-Client Immunization Documentation                                                                                                    | ו-  |
|                                                                                                    | By Service Date (Filters available)                                                                                                    |     |
|                                                                                                    | RBCY_IMM025-Client Immunization Record (Filters                                                                                                    |     |
|                                                                                                    | available)                                                                                                    |     |
|                                                                                                    | RBCY IMM048-Family Immunization Report (Filters                                                                                                    |     |
|                                                                                                    | available)                                                                                                    |     |
| чирунивнив 2019 Feb 21                                                                                          | Immunizations Save Reset                                                                                                    |     |
| X 2019 Mar 01                                                                                                   | Add to WQ                                                                                                    | t I |
| :ella 2019 Feb 02                                                                                               | Clent ID: 0 1t Name[Last, First Middle] / Gender: Health Card No: 2637869 0 1t Ng, Wai Test / Male 9856000004 2017                                                     |     |
|                                                                                                    | Phone Number: Address: Additional ID Type / Additional ID:<br>- Yukon HCIP# / -                                                                                        |     |
|                                                                                                    | Immunization Details                                                                                                    |     |
|                                                                                                    | Immunization History - Summary Grid                                                                                                    |     |
|                                                                                                    | Agent + Date Administe Date Administe Date Administe Administe                                                                                                    |     |
| I date is estimated for this historical immunitization.<br>Is status for this immunization has been overridden. | Immunizations Save Reset                                                                                                    |     |
| e doe name for the second did not meet to all schedule.                                                         | Launch Report                                                                                                    | 4   |
| A dd Administered Add Historical Details.  Special Considerations Adverse Events Deterais.                      | Report:<br>RBCY_IMM001-Adverse Event Following I                                                                                                    |     |
| Consent Allergies Imm s Record Report Clear                                                                     | ٩                                                                                                    |     |
|                                                                                                    | RBCY_IMM/001rAdverse Event Following Immunization (AEFri) Individual Glient Record<br>RBCY_IMM025-Client Immunization Record<br>RBCY_IMM048-Family Immunization Report |     |

## Added New Field: Reason for Test

| R2.5.9                                                                                                    | R3.2                                                                                                    |
|----------------------------------------------------------------------------------------------------|----------------------------------------------------------------------------------------------------|
| In 2.5.9 when a user was entering a TB screen for<br>clients with a previous positive TST, they would need<br>to create an encounter to provide the reason for the<br>TB screen (TB screening code). | In 3.2, when users are entering in a TB Follow Up only, there is a new field <b>Reason for Test</b> that can be completed. TB Follow Up                                 |
|                                                                                                    | Reason for Test:                                                                                                    |
|                                                                                                    | * Organization: To specify an Organization first click on the 'Find' button. Then search, or type the name of th click on 'Select' button. Then click 'Close' to close. |